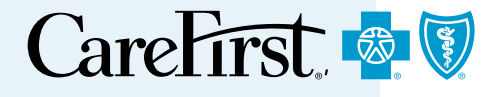

# Accessing and Registering Instructions for Office Staff, Professional Practioners & Facilities

Provider Portal User's Guide

## **Accessing and Registering** Instructions for Office Staff in Professional Practices

Registering for access to CareFirst's Provider Portal takes only minutes and saves you valuable time with your patients. This guide walks through the steps for professional practices (office staff and practitioners) and for facilities to access and register in the Provider Portal.

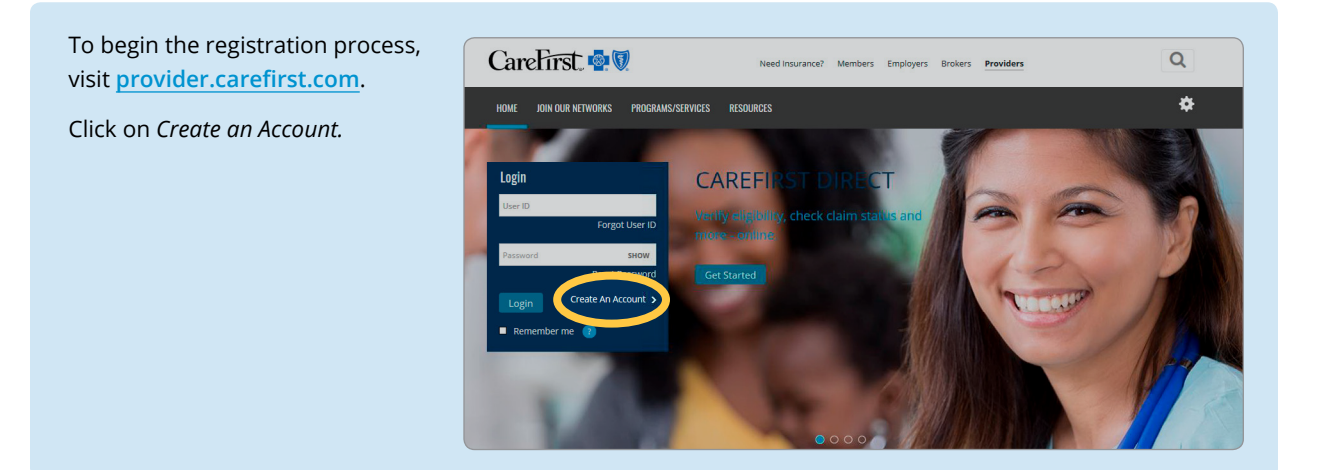

| Step 1—My Organization                                     | CareFirst 📲 🛛                                                                                                    |
|------------------------------------------------------------|----------------------------------------------------------------------------------------------------|
| You will need your Tax<br>Identification Number (TIN) and  | Provider - Create Account                                                                                                    |
| Billing National Provider Identifier<br>(NPI) to register. | Step 1 My Organization         Step 2 My Job         Step 3 My Info           Medical Providers must be in Maryland, District of Columbia or Northern Virginia area to register for CareFirst Provider         Provider |
| Once you enter that information, click <i>Next</i> .       | access.<br>Tax ID *<br>123456789 9-digit Federal assigned number                                                                                                    |
|                                                            | Billing NPI                                                                                                    |
|                                                            | *Required<br>Cancel Next                                                                                                    |

| Step 2—My Job  | CareFirst 🕸 🕅                                                                                                    |
|----------------|----------------------------------------------------------------------------------------------------|
| on <i>No</i> . | Provider - Create Account                                                                                                    |
|                | Step 1 My Organization Step 2 My Job Step 3 My Info                                                                                   |
|                | Prease tell us about your job at NAME OF PROVIDER (Tax ID Number) Are you a Practitioner (Doctor, Nurse Practitioner, Dentist, etc.)? |
|                | Yes No                                                                                                    |

Indicate how you support your organization by clicking on the appropriate option, *Clinical, Billing,* or the option for both *Clinical and Billing.* 

**Note:** If you do not have any of these roles, click on *None of these* and you will be taken to Step 3.

| Provider - Create Acco                                                | ount                                                                                        |
|-----------------------------------------------------------------------|---------------------------------------------------------------------------------------------|
| Step 1 My Organization                                                | Step 2 My Job Step 3 My Info                                                                |
|                                                                       |                                                                                             |
|                                                                       |                                                                                             |
| lease tell us about your job                                          | at NAME OF PROVIDER (Tax ID Number)                                                         |
| lease tell us about your job<br>ow do you support your of             | at NAME OF PROVIDER (Tax ID Number) ganization?                                             |
| lease tell us about your job<br>ow do you support your of<br>Clinical | at NAME OF PROVIDER (Tax ID Number) rganization? Billing Clinical and Billing None of these |

If you selected, *Clinical* or *Clinical and Billing*, you will be taken to this screen. (If you selected *Billing* you will go directly to Step 3.)

From here, you will enter the name(s) of the practitioner(s) you support in the field provided. After typing a few characters, results will appear.

|                                                     | ccount                                                             |                                    |                                |
|-----------------------------------------------------|--------------------------------------------------------------------|------------------------------------|--------------------------------|
| Step 1 My Organization                              | Step 2 My Job                                                      | Step 3 My Info                     |                                |
| Please tell us about you                            | r job at NAME OF PROV                                              | /IDER (Tax ID Number)              |                                |
| Find the names of the p                             | ractitioner(s) that you s                                          | upport in the below list           |                                |
| By selecting the name of<br>and CareFirst reminders | the practitioner(s) that you supp<br>related to your Organization. | oort, you will receive enhanced fe | atures: Clinical Member alerts |
| Start typing a name in the box b                    | elow. After a few characters, re                                   | sults will appear. You can selec   | t up to 50 Practitioners.      |
| The practitioners name is not                       | listed. 🕖                                                          |                                    |                                |
|                                                     |                                                                    |                                    |                                |
| *Required                                           |                                                                    |                                    |                                |

You are able to select up to 50 practitioners. Click on the as needed to continue to add the practitioners you support.

You can also delete a practitioner you may have added by mistake by clicking on the *X* next to their name.

When you have added all the practitioners you support, click *Next.* 

**Note:** By selecting the name of the practitioner(s) you support, you will receive enhanced features such as Clinical Member alerts and CareFirst reminders related to your organization. If you do not need to see any of this information for your practitioners, you can skip this step by selecting *The practitioners name is not listed* and click *Next*.

| CareFirst 🚭 🛛                                                                                                    |
|----------------------------------------------------------------------------------------------------|
| Provider - Create Account                                                                                                    |
| Step 1 My Organization Step 2 My Job Step 3 My Info                                                                                                    |
| Please tell us about your job at NAME OF PROVIDER (Tax ID Number)<br>Find the names of the practitioner(s) that you support in the below list                                   |
| By selecting the name of the practitioner(s) that you support, you will receive enhanced features: Clinical Member alerts and CareFirst reminders related to your Organization. |
| Start typing a name in the box below there a few characters, results will appear. You can select up to 50 Practitioners.  Provider Name                                         |
| The practitioners name is not listed.                                                                                                    |
| Previous Next                                                                                                    |

#### Step 3—My Info

Complete all required fields.

#### **Important Note:**

Your email address must be unique (Duplicate email addresses not allowed.) for the Tax ID and not contain any of the following:

- info@
- sales@
- admin@
- webmaster@

Check the box for *Text* and/ or *Email* to receive CareFirst information electronically. This will enable you to stay current with any important news and patient information from CareFirst.

Click Next to continue.

| Provider - Create Account                                                                                      |                                                                                                    |
|----------------------------------------------------------------------------------------------------|----------------------------------------------------------------------------------------------------|
| Step 1 My Organization Step 2                                                                                  | My Job Step 3 My Info                                                                                                    |
| Please tell us about your info at NA                                                                           | ME OF PROVIDER (Tax ID Number)                                                                                                |
| First Name *                                                                                                   |                                                                                                    |
|                                                                                                    |                                                                                                    |
| Last Name *                                                                                                    |                                                                                                    |
|                                                                                                    |                                                                                                    |
| User ID *                                                                                                    |                                                                                                    |
|                                                                                                    | User ID must contain a minimum of 8 characters and may contain letters and numbers,<br>but no special characters.             |
| Password *                                                                                                    |                                                                                                    |
|                                                                                                    |                                                                                                    |
| Confirm Password *                                                                                             |                                                                                                    |
|                                                                                                    |                                                                                                    |
| Email Address *                                                                                                |                                                                                                    |
|                                                                                                    | Unique email address for this Tax ID. Email must not contain info@, sales@, admin@<br>or webmaster@ or any of the following @ |
| Confirm Email Address *                                                                                        |                                                                                                    |
|                                                                                                    |                                                                                                    |
| Address 1 *                                                                                                    |                                                                                                    |
|                                                                                                    |                                                                                                    |
| Address 2                                                                                                    |                                                                                                    |
|                                                                                                    |                                                                                                    |
| City *                                                                                                    |                                                                                                    |
|                                                                                                    |                                                                                                    |
| State *                                                                                                    |                                                                                                    |
| 71                                                                                                    |                                                                                                    |
| 21p -                                                                                                    |                                                                                                    |
| Ohana Numbar                                                                                                   | Terroria.                                                                                                    |
| Phone Number                                                                                                   | Extension                                                                                                    |
|                                                                                                    |                                                                                                    |
| Consent for Electronic Communications *                                                                        |                                                                                                    |
| delivery, you can receive emails, text messages<br>number and consent below.                                   | and/or mobile calls regarding your CareFirst patients by providing your email address and/or phone                            |
| Soloct the information you would like to receive                                                               | Finait                                                                                                    |
| Password reset and account verification                                                                        |                                                                                                    |
| Provider and Physician Administrative Newslett                                                                 |                                                                                                    |
|                                                                                                    |                                                                                                    |
| Terms of use *                                                                                                 |                                                                                                    |
| By checking the "I have read and accept the                                                                    | Terms of Use", you agree to abide by these terms. That                                                                        |
| means<br>You are solely responsible for maintaining the confic                                                 | ientiality of your user ID and password.                                                                                      |
| You will not share your user ID and password with a<br>You will not invade the privacy of, or obtain the ident | nyone else. V<br>itv of, any other user of the Provider Portal site.                                                          |
|                                                                                                    |                                                                                                    |
| I'm not a robot                                                                                                |                                                                                                    |
|                                                                                                    |                                                                                                    |
|                                                                                                    |                                                                                                    |

You will receive an account confirmation message alerting you to check your email to complete the process of updating your account.

**Note:** You will have 24 hours to confirm your email address and complete the account creation process.

#### **Important Note:**

Once you create your account, you will automatically receive access to the following:

- Eligibility and Benefits
- Claims Status and Claims Inquiry (IASH)
- Referrals and Authorizations

If you need additional access, you can request it directly from *Settings* or contact your office administrator for assistance.

Once you have confirmed your email and logged in to your account, you will receive a notification that access has been successfully created.

The user account then must be approved by your organization's administrator. Once approved, the account will become operational. You will receive an email when the administrator responds to your request.

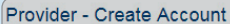

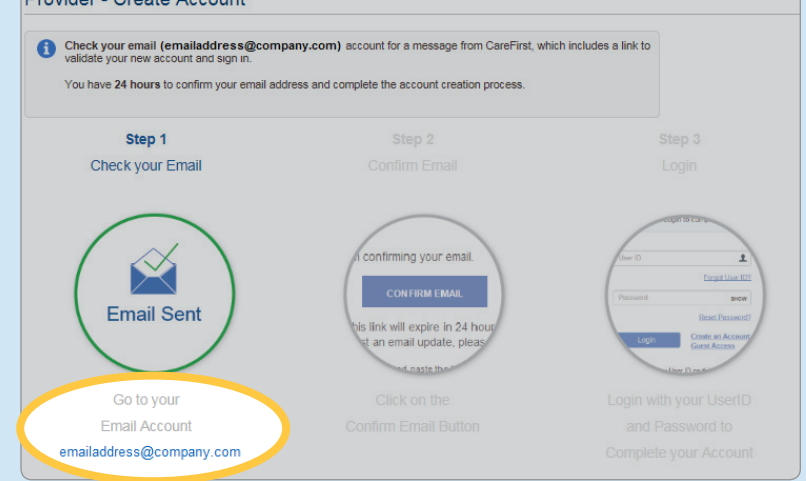

**Note:** CareFirst is unable to approve these access requests; they can only be approved by an internal designee.

| ACCESS REQU | ST                                                                                                    |
|-------------|----------------------------------------------------------------------------------------------------|
| • The resp  | access request was successfully created. Your request has been submitted to your organization's Administrator. You will receive an email response once the Administrator<br>ands to your request. |
| 100         | uno a transcente transcente de la construcción de la construcción de la construcción de la construcción de la c                                                                                   |
|             |                                                                                                    |
|             |                                                                                                    |
|             |                                                                                                    |
|             |                                                                                                    |
|             |                                                                                                    |

## Accessing and Registering Instructions for Professional Practitioners (Doctors, Nurses, Mental Health Providers, etc.)

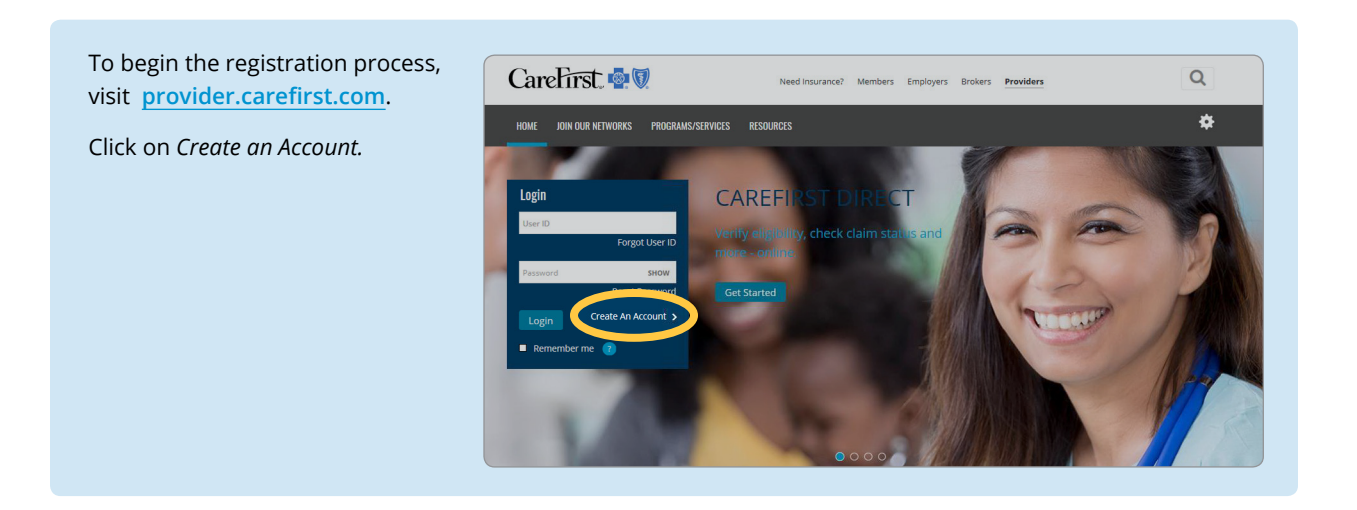

#### Step 1—My Organization

You will need your TIN and NPI Billing to register.

Once you enter that information, click *Next*.

| Step 1 Mr Organization                    |                                                                                             |
|-------------------------------------------|---------------------------------------------------------------------------------------------|
| Step 1 my Organization                    | Step 2 My Job Step 3 My Info                                                                |
| Medical Providers must be in M<br>access. | Aaryland, District of Columbia or Northern Virginia area to register for CareFirst Provider |
| Tax ID*                                   |                                                                                             |
|                                           | 9-digit Federal assigned number                                                             |
| Billing NPI *                             |                                                                                             |
|                                           | 10-digit National Provider ID (Billing) associated with Tax ID                              |
| *Demined                                  |                                                                                             |
| Required                                  |                                                                                             |

| Step 2—My Job                                                                           | CareFirst 💩 🕅                                                                                                    |
|-----------------------------------------------------------------------------------------|----------------------------------------------------------------------------------------------------|
| on <i>Yes.</i>                                                                          | Provider - Create Account          Step 1 My Organization       Step 2 My Job       Step 3 My Info         Please tell us about your job at NAME OF PROVIDER (Tax ID Number)         Are you a Practitioner (Doctor, Nurse Practitioner, Dentist, etc.)?         Yes       No               |
|                                                                                         |                                                                                                    |
| Type your name in the field<br>provided. After a few characters<br>results will appear. | CareFirst 🚭 🗑<br>Provider - Create Account                                                                                                    |
| When you locate your name, select it, and click <i>Next</i> .                           | Step 1 My Organization     Step 2 My Job     Step 3 My Info       Please tell us about your job at NAME OF PROVIDER (Tax ID)     I am a Practitioner (Doctor, Nurse Practitioner, Dentist, etc.)       Please type your name in the below box. After: Use characters, results will appear.* |

My name
\*Required
Previous

You will have the ability to update in my Profile.

#### Step 3—My Info

Complete all required fields.

#### **Important Note:**

Your email address must be unique (Duplicate email addresses not allowed.) for the Tax ID and not contain any of the following:

- info@
- sales@
- admin@
- webmaster@

Check the box for *Text* or *Email* to receive CareFirst information electronically. This will enable you to stay current with any important news and patient information from CareFirst.

Click Next to continue.

| Provider - Create Account                                                                                                    |                                                                                                    |
|----------------------------------------------------------------------------------------------------|----------------------------------------------------------------------------------------------------|
| Step 1 My Organization Step 2                                                                                                   | My Job Step 3 My Info                                                                                                    |
| Please tell us about your info at NAI                                                                                           | ME OF PROVIDER (Tax ID Number)                                                                                                    |
| Test Menne A                                                                                                    |                                                                                                    |
| Provider First Name                                                                                                    |                                                                                                    |
| ant Name *                                                                                                    |                                                                                                    |
| Provider Last Name                                                                                                    |                                                                                                    |
| lleer ID *                                                                                                    |                                                                                                    |
| 5301 ID                                                                                                    | User ID must contain a minimum of 8 characters and may contain letters and numbers, but no special characters                                                                                           |
| December 1*                                                                                                    |                                                                                                    |
| rassworu                                                                                                    |                                                                                                    |
| Confirm Password *                                                                                                    |                                                                                                    |
|                                                                                                    |                                                                                                    |
| Email Address *                                                                                                    |                                                                                                    |
| xyz@gmail.com                                                                                                    | Unique email address for this Tax ID. Email must not contain info@, sales@, admin@<br>or webmaster@ or any of the following @                                                                           |
| Confirm Email Address *                                                                                                    |                                                                                                    |
|                                                                                                    |                                                                                                    |
| Address 1 *                                                                                                    |                                                                                                    |
|                                                                                                    |                                                                                                    |
| Address 2                                                                                                    |                                                                                                    |
|                                                                                                    |                                                                                                    |
| City *                                                                                                    |                                                                                                    |
|                                                                                                    |                                                                                                    |
| State *                                                                                                    |                                                                                                    |
|                                                                                                    |                                                                                                    |
| Zip *                                                                                                    |                                                                                                    |
|                                                                                                    |                                                                                                    |
| Phone Number                                                                                                    | Extension                                                                                                    |
|                                                                                                    |                                                                                                    |
| Consent for Electronic Communications *                                                                                         |                                                                                                    |
| CareFirst BlueCross BlueShield wants to help yo<br>delivery, you can receive emails, text messages<br>number and consent below. | ou manage your communications with us by offering you electronic communications. Instead of paper<br>and/or mobile calls regarding your CareFirst patients by providing your email address and/or phone |
| number and consent below.                                                                                                    |                                                                                                    |
| Password reset and account varification                                                                                         |                                                                                                    |
| Provider and Physician Administrative Newslette                                                                                 |                                                                                                    |
| - roman and r nysionan Administrative Newslett                                                                                  |                                                                                                    |
| Terms of use *                                                                                                    |                                                                                                    |
| By checking the "I have read and accept the                                                                                     | Terms of Use", you agree to abide by these terms. That                                                                                                    |
| means                                                                                                    | antiality of your year ID and password                                                                                                    |
| You will not share your user ID and password with an<br>You will not invade the privacy of, or obtain the identi                | nyone else.                                                                                                    |
| I'm not a robot                                                                                                    |                                                                                                    |
|                                                                                                    |                                                                                                    |

You will receive an account confirmation message alerting you to check your email to complete the process of updating your account.

**Note:** You will have 24 hours to confirm your email address and complete the account creation process.

#### **Important Note:**

Once you create your account, you will automatically receive access to the following:

- Eligibility and Benefits
- Claims Status and Claims Inquiry (Inquiry Analysis and Control System— IASH)
- Referrals and Authorizations

If you need additional access, you can request it directly from *Settings* or contact your office administrator for assistance. Provider - Create Account

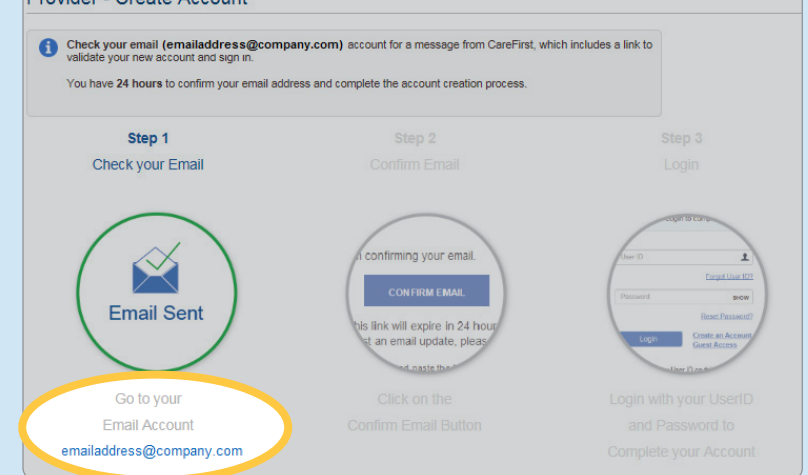

**Note:** CareFirst is unable to approve these access requests; they can only be approved by an internal designee.

Once you have confirmed your email and logged in to your account, you will receive a notification that access has been successfully created.

The user account then must be approved by your organization's administrator. Once approved, the account will become operational. You will receive an email when the administrator responds to your request.

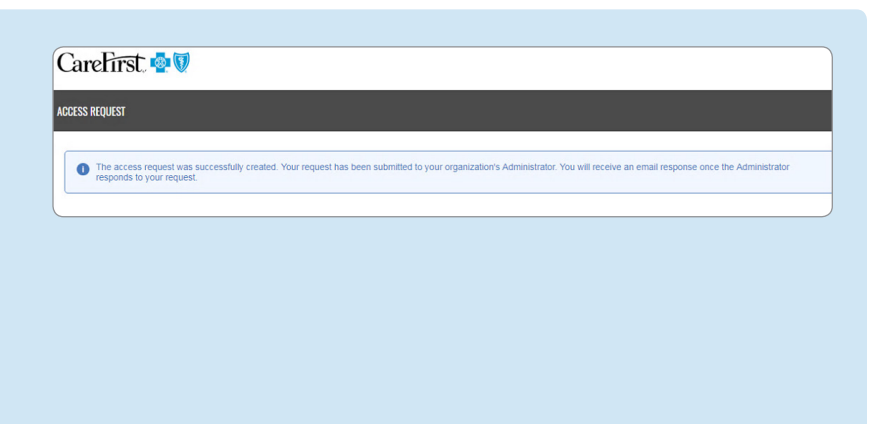

## Accessing and Registering Instructions for Facilities

To begin the registration process, visit **provider.carefirst.com**.

Click on Create an Account.

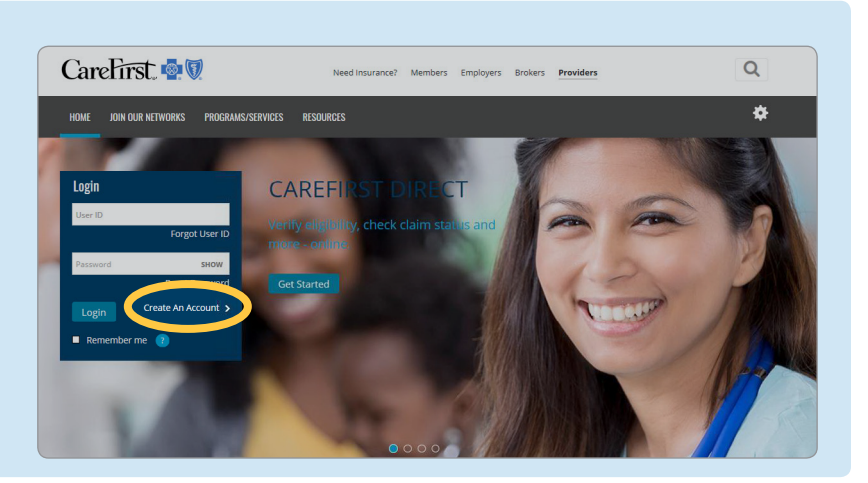

#### Step 1—My Organization

You will need your TIN and Billing NPI to register.

Once you enter that information, click *Next*.

| Step 1 My Organization   | Step 2 My.Job Step 3 My Info                                                                      |
|--------------------------|---------------------------------------------------------------------------------------------------|
|                          |                                                                                                   |
| Medical Providers must b | be in Maryland, District of Columbia or Northern Virginia area to register for CareFirst Provider |
| Tax ID*                  |                                                                                                   |
|                          | 9-digit Federal assigned number                                                                   |
|                          |                                                                                                   |
|                          |                                                                                                   |
| Billing NPI*             |                                                                                                   |

#### Step 2—My Job

From here, you can begin entering the name(s) of the facilities you support. After typing a few characters, results will begin to appear allowing you to quickly make your selection.

If your facility is not listed, select *My Facility/Institution name is not listed* and click *Next*.

**Note:** If, based on your Tax ID, you are only associated with one facility, you will go directly to Step 3—My Info.

| Provider - Create             | Account                      |                       |                      |          |  |
|-------------------------------|------------------------------|-----------------------|----------------------|----------|--|
| Step 1 My Organization        | Step 2 My Job                | Step 3                | My Info              |          |  |
| Please tell us about yo       | ur job at NAME OF F          | ACILITY (Tax ID       | Number)              |          |  |
| ind the names of the          |                              | tions that you s      | support in the be    | low list |  |
| tart typing a name in the box | below. After a few character | s, results will appea | You can select up to | 50       |  |
|                               |                              |                       |                      |          |  |
|                               | +                            |                       |                      |          |  |
|                               | +                            |                       |                      |          |  |
| My Facility/Institution nam   | +                            | -                     |                      |          |  |
| My Facility/Institution nam   | +                            |                       |                      |          |  |

Once you have located your facility, select it from the drop down and it will appear on your screen.

You can continue to add facilities by clicking on  $\odot$ . You can delete a facility you may have added by mistake by clicking on the *X* next to its name.

You are able to add up to 50 facilities.

When you have added all of your facilities, click *Next*.

| CareFirst 🍨               | J                                                                         |  |
|---------------------------|---------------------------------------------------------------------------|--|
| Provider - Create Account |                                                                           |  |
| Step 1 My Organization    | Step 2 My Job Step 3 My Info                                              |  |
| Please tell us about      | our job at NAME OF FACILITY (Tax ID Number)                               |  |
| Find the names of th      | facilities and/or institutions that you support in the below list         |  |
| St cyping a name in the b | x below Or a few characters, results will appear. You can select up to 50 |  |
| Facility Name             |                                                                           |  |
|                           |                                                                           |  |
| My Facility/Institution n | me is not listed. )                                                       |  |
| *Required                 |                                                                           |  |
| Previous                  | Next                                                                      |  |
|                           |                                                                           |  |

#### Step 3—My Info

Complete all required fields.

#### **Important Note:**

Your email address must be unique (Duplicate email addresses are not allowed.) for the Tax ID and not contain any of the following:

- info@
- sales@
- admin@
- webmaster@

Check the box for *Text* or *Email* to receive the information electronically. This will enable you to stay current with any important news and patient information from CareFirst.

Click Next to continue.

| Provider - Create Account                                                                                     |                                                                                                    |  |  |  |
|----------------------------------------------------------------------------------------------------|----------------------------------------------------------------------------------------------------|--|--|--|
| Step 1 My Organization Step 2 My Job Step 3 My Info                                                           |                                                                                                    |  |  |  |
| Please tell us about your info at NAME OF FACILITY (Tax ID Number)                                            |                                                                                                    |  |  |  |
| First Name *                                                                                                  |                                                                                                    |  |  |  |
| First Name                                                                                                    |                                                                                                    |  |  |  |
| _ast Name *                                                                                                   |                                                                                                    |  |  |  |
| Last Name                                                                                                    |                                                                                                    |  |  |  |
| Jser ID *                                                                                                    |                                                                                                    |  |  |  |
|                                                                                                    | User ID must contain a minimum of 8 characters and may contain letters and numbers,<br>but no special characters.                                                                                          |  |  |  |
| Password *                                                                                                    |                                                                                                    |  |  |  |
|                                                                                                    |                                                                                                    |  |  |  |
| Confirm Password *                                                                                            |                                                                                                    |  |  |  |
|                                                                                                    |                                                                                                    |  |  |  |
| Email Address *                                                                                               |                                                                                                    |  |  |  |
|                                                                                                    | Unique email address for this Tax ID. Email must not contain info@, sales@, admin@<br>or webmaster@ or any of the following                                                                                |  |  |  |
| Confirm Email Address *                                                                                       |                                                                                                    |  |  |  |
|                                                                                                    |                                                                                                    |  |  |  |
| Address 1 *                                                                                                   |                                                                                                    |  |  |  |
|                                                                                                    |                                                                                                    |  |  |  |
| Address 2                                                                                                    |                                                                                                    |  |  |  |
|                                                                                                    |                                                                                                    |  |  |  |
| City *                                                                                                    |                                                                                                    |  |  |  |
|                                                                                                    |                                                                                                    |  |  |  |
| State *                                                                                                    |                                                                                                    |  |  |  |
|                                                                                                    |                                                                                                    |  |  |  |
| Zip *                                                                                                    |                                                                                                    |  |  |  |
|                                                                                                    |                                                                                                    |  |  |  |
| Phone Number                                                                                                  | Extension                                                                                                    |  |  |  |
|                                                                                                    |                                                                                                    |  |  |  |
| Consent for Electronic Communications *                                                                       |                                                                                                    |  |  |  |
| delivery, you can receive emails, text message<br>number and consent below.                                   | you manage your communications with us by oriening you electronic communications. Instead of paper<br>s and/or mobile calls regarding your CareFirst patients by providing your email address and/or phone |  |  |  |
| Cale at the information you would like to reaching                                                            |                                                                                                    |  |  |  |
| Password reset and account verification                                                                       |                                                                                                    |  |  |  |
| Provider and Physician Administrative Newslet                                                                 | ters                                                                                                    |  |  |  |
|                                                                                                    |                                                                                                    |  |  |  |
| Terms of use * I have read and accept the Terms Of Use                                                        |                                                                                                    |  |  |  |
| By checking the "I have read and accept the                                                                   | Terms of Use", you agree to abide by these terms. That                                                                                                    |  |  |  |
| means<br>You are solely responsible for maintaining the confi                                                 | dentiality of your user ID and password.                                                                                                    |  |  |  |
| You will not share your user ID and password with a<br>You will not invade the privacy of, or obtain the iden | anyone else.                                                                                                    |  |  |  |
| M                                                                                                    |                                                                                                    |  |  |  |
| I'm not a robot                                                                                               |                                                                                                    |  |  |  |
|                                                                                                    |                                                                                                    |  |  |  |

You will receive an account confirmation message alerting you to check your email to complete the process of updating your account.

**Note:** You will have 24 hours to confirm your email address and complete the account creation process.

#### **Important Note:**

Once you create your account, you will automatically receive access to the following:

- Eligibility and Benefits
- Claims Status and Claims Inquiry (IASH)
- Referrals and Authorizations

If you need additional access, you can request it directly from *Settings* or contact your office administrator for assistance.

Once you have confirmed your email and logged in to your account, you will receive a notification that access has been successfully created.

The user account then must be approved by your organization's administrator. Once approved, the account will become operational. You will receive an email when the administrator responds to your request.

#### Provider - Create Account

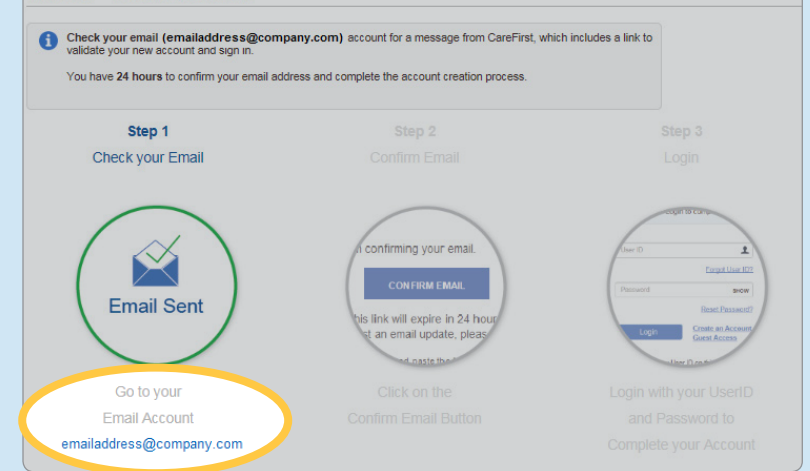

**Note:** CareFirst is unable to approve these access requests; they can only be approved by an internal designee.

| CC25SS REQUEST                   |                                                                                                    |  |
|----------------------------------|----------------------------------------------------------------------------------------------------|--|
| The access requeresponds to your | st was successfully created. Your request has been submitted to your organization's Administrator. You will receive an email response once the Administrator<br>equest. |  |
|                                  |                                                                                                    |  |
|                                  |                                                                                                    |  |
|                                  |                                                                                                    |  |
|                                  |                                                                                                    |  |
|                                  |                                                                                                    |  |
|                                  |                                                                                                    |  |
|                                  |                                                                                                    |  |

CareFirst BlueCross BlueShield is the shared business name of CareFirst of Maryland, Inc., and Group Hospitalization and Medical Services, Inc. which are independent licensees of the Blue Cross and Blue Shield Association. The Blue Cross<sup>®</sup> and Blue Shield<sup>®</sup> and the Cross and Shield Symbols are registered service marks of the Blue Cross and Blue Shield Association, an association of independent Blue Cross and Blue Shield Plans.